## Manual de Substituição de Nota Fiscal em Nova Iguaçu

## Introdução:

Este manual fornecerá um guia passo a passo sobre como realizar a substituição de uma nota fiscal em Nova Iguaçu. A substituição de notas fiscais é um procedimento importante para corrigir informações incorretas ou incompletas em documentos fiscais emitidos anteriormente.

- > **Passo 1:** Acesso ao Sistema de Emissão de Nota Fiscal
  - Acesse o sistema de emissão de nota fiscal utilizado em Nova Iguaçu, utilizando suas credenciais de acesso.
- > **Passo 2:** Preenchimento das Informações do Tomador da Nota
  - Na tela inicial do sistema, localize a seção de preenchimento das informações do tomador da nota fiscal.
  - Preencha todos os campos obrigatórios, como nome, CPF/CNPJ, endereço e demais informações necessárias.
- > Passo 3: Indicação da Substituição de Notas
  - Localize a opção que permite indicar a substituição de notas fiscais e marque-a como "sim".
  - Isso indicará ao sistema que a nota fiscal atual é uma substituição de uma nota emitida anteriormente.
- > Passo 4: Informações da Nota a Ser Substituída
  - Preencha os campos referentes ao número da nota a ser substituída e a data de emissão dela.
  - Essas informações são cruciais para identificar a nota a ser substituída pelo sistema.
- > Passo 5: Preenchimento das Novas Informações de Atividade
  - Na próxima tela, preencha as novas informações referentes à atividade descrita na nota fiscal.
  - Certifique-se de que todas as informações estejam corretas e atualizadas de acordo com o motivo da substituição.
- > **Passo 6:** Revisão e Preenchimento dos Detalhes da Nota
  - Acesse a tela com a descrição da nota e os valores dos produtos/serviços.

- Apague todas as informações preenchidas anteriormente, mesmo que elas sejam iguais às da nota original.
- Preencha novamente os detalhes da nota, garantindo que estejam corretos e atualizados.